# Configureer de tijd van de dagrouting

# Inhoud

Inleiding Voorwaarden Vereisten Gebruikte componenten Achtergrondinformatie Tijd van de Dag Routing:Werken Configureren Stap 1. Maak een tijdsperiode aan voor het tijdframe 800 tot 4000 uur Call On Shift Stap 2. De twee off-Shift-tijdsperioden maken Stap 3. De tijdsperioden aan de tijdsperiodes toevoegen Stap 4. Wijs de Tijdschema's toe aan de respectieve scheidingen Stap 5. Maak 2 Similar Directory Nummers en wijs een toe aan de Partitie On Shift Partitie en de andere aan de Partitie Off Shift Partition Verifiëren Problemen oplossen

## Inleiding

Dit document beschrijft het concept en het werken van de Tijd van de Dag die samen met een configuratievoorbeeld routing.

### Voorwaarden

#### Vereisten

Cisco raadt kennis van de volgende onderwerpen aan:

- Basis gespreksrouting
- Zoekruimte bellen
- Partities

#### Gebruikte componenten

De informatie in dit document is gebaseerd op Cisco Unified Communications Manager 11.0.1.21900-11.

De informatie in dit document is gebaseerd op de apparaten in een specifieke laboratoriumomgeving. Alle apparaten die in dit document worden beschreven, hadden een opgeschoonde (standaard)configuratie. Als uw netwerk live is, moet u zorgen dat u de potentiële impact van elke opdracht begrijpt.

### Achtergrondinformatie

#### Tijd van de Dag Routing: Werktijd

Tijdsperiode: definieert een tijdsbestek van 24 uur per dag.

Deze periode kan worden herhaald:

- Elke week van een bepaalde dag tot een andere dag in de week. Bijvoorbeeld van maandag tot en met vrijdag.
- Elk jaar van een bepaalde dag in een maand tot een andere dag in dezelfde of een andere maand. Bijvoorbeeld, 1 januari - 4 februari.

Tijdschema:Dit is een verzameling van een of meer tijdsperioden.

Partitie:Een partitie bestaat uit een logische groepering van Directory Numbers (DN's) en routepatronen met vergelijkbare bereikbaarheidskenmerken. Het tijdschema bestaat uit een of meer tijdsperioden die aan een partitie zijn toegewezen. Het definieert een tijdskader wanneer de partitie logisch actief is.

Testscenario:

Er is een hotline nummer 1-800-111-123. Gesprekken naar dit nummer tussen 0800 uur tot 1600 uur worden beantwoord door agenten. Na deze tijden worden de oproepen verstuurd naar Voicemail. De truc hier is om twee getallen te hebben die hetzelfde zijn, maar in verschillende partities.

1. 1-800-111-123 (jachtpilootnummer) in partitie On-Shift.

2. 1-800-111-123 (eenvoudig DN met CFA naar voicemail optie ingeschakeld) in partitie Off-Shift.

Hoewel ze dezelfde getallen zijn, bestaan ze in twee verschillende partities waarvan slechts één partitie op een gegeven moment logisch actief is. Dit wordt bepaald door het tijdschema dat aan deze scheidingen is toegewezen.

Wanneer het hotline nummer tussen 0800 uur tot 1600 uur wordt geroepen, is de partitie On-Shift actief en dus 1-800-111-123 is een jachtpilotnummer. Voor om het even welke vraag die buiten deze tijden wordt geplaatst, is de verdeling van-Verschuiving actief, en daarom kan de vraag aan een Voicemail worden door:sturen.

De informatie in dit document is gebaseerd op de apparaten in een specifieke laboratoriumomgeving. Alle apparaten die in dit document worden beschreven, hadden een opgeschoonde (standaard)configuratie. Als uw netwerk live is, moet u de potentiële impact van elke opdracht begrijpen.

### Configureren

#### Stap 1. Maak een tijdsperiode aan voor het tijdframe 800 tot 4000 uur Call On\_Shift

1. Navigeer in de sectie Unified CM Administration van de webpagina naar **Call Routing > Class of Control > Time Period**, zoals in deze afbeelding wordt getoond.

| cisco          | C<br>F | or Cisco Un    | nified CM A              | dm    | inistration<br>Solutions                                                                                                    |
|----------------|--------|----------------|--------------------------|-------|----------------------------------------------------------------------------------------------------|
| System -       | Cal    | Routing 👻      | Media Resources          | - A   | dvanced Features 👻 Device 👻 Application 👻 User Management 👻 Bulk Administration 👻 Help 👻                                                          |
| la constanti d |        | AAR Group      |                          | _     |                                                                                                    |
|                |        | Dial Rules     |                          | •     |                                                                                                    |
| 👩 Th           |        | Route Filter   | ·                        |       | an insufficient number of licenses. Configure additional licenses in your Cisco Prime License                                                     |
| 🥌 pre          |        | Route/Hunt     |                          |       |                                                                                                    |
| 🔔 w/           |        | SIP Route P    | Pattern                  |       | is configured. This is required to recover your system in case of failure.                                                                        |
| _              |        | Class of Co    | ontrol                   | •     | Access List                                                                                                    |
|                |        | Intercom       |                          | •     | Time Period                                                                                                    |
| Cisc           |        | Client Matte   | er Codes                 |       | Time Schedule                                                                                                    |
| C              |        | Forced Auth    | horization Codes         |       | Partition                                                                                                    |
| System         |        | Emergency      | Location                 | •     | Calling Search Space                                                                                                    |
| VMwan          |        | Translation    | Pattern                  |       | pn(K) CPU E7- 2870 @ 2.40GHz, disk 1: 110Gbytes, 6144Mbytes RAM, Partitions aligned                                                               |
|                |        | Call Park      |                          |       |                                                                                                    |
|                |        | Directed Ca    | ill Park                 |       |                                                                                                    |
| User admin     |        | Call Pickup    | Group                    |       | April 24, 2016 6:57:28 PM IST, to node 10.106.106.200, from 10.65.51.182 using HTTPS                                                              |
| Convright @    |        | Directory N    | umber                    |       |                                                                                                    |
| All rights res |        | Meet-Me No     | umber/Pattern            |       |                                                                                                    |
| This product   |        | Conference     | Now                      |       | pject to United States and local country laws governing import, export, transfer and use. Delivery of Cisco cryptographic products does not imply |
| encryption.    |        | Dial Plan In   | staller                  |       | s are responsible for compliance with U.S. and local country laws. By using this product you agree to comply with applicable laws and regulation  |
|                |        | Route Plan     | Report                   |       |                                                                                                    |
| A summary      |        | Transformation | tion                     | •     | products may be found at our Export Compliance Product Report web site.                                                                           |
| For informat   |        | Mobility       |                          | •     | anager please visit our <u>Unified Communications System Documentation</u> web site.                                                              |
| For Cisco Te   |        | Logical Part   | tition Policy Configural | tion  | Support web site.                                                                                                    |
|                |        | External Ca    | Il Control Profile       |       |                                                                                                    |
|                |        | HTTP Profil    | le                       |       |                                                                                                    |
|                |        | Call Control   | I Discovery              | •     |                                                                                                    |
|                |        | Global Dial    | Plan Replication         | •     |                                                                                                    |
| https://10.10  | 06.1   | 06.200/ccm     | admin/timeperiodFin      | dList | do                                                                                                    |

2. Klik op **Add New** en voer het tijdbereik voor die tijdsperiode in. In dit geval kiezen we voor 0800 - 1600 uur, van maandag tot vrijdag van elke week en kiezen we voor **Opslaan** zoals in deze afbeelding.

| cisco      | Cisco<br>For Cisc | D Unifie   | fied CM Ad       | ministration        |          |                       |                   |                               |        |  |
|------------|-------------------|------------|------------------|---------------------|----------|-----------------------|-------------------|-------------------------------|--------|--|
| System +   | Call Routin       | ng 👻 Me    | edia Resources 👻 | Advanced Features 👻 | Device 👻 | Application $\bullet$ | User Management 👻 | Bulk Administration $\bullet$ | Help 👻 |  |
| Time Peri  | od Config         | uration    |                  |                     |          |                       |                   |                               |        |  |
| Save       |                   |            |                  |                     |          |                       |                   |                               |        |  |
| Status —   |                   |            |                  |                     |          |                       |                   |                               |        |  |
| (i) Statu  | us: Ready         |            |                  |                     |          |                       |                   |                               |        |  |
| Time Peri  | iod Inforr        | nation –   |                  |                     |          |                       |                   |                               |        |  |
| Name*      |                   | On_Shift   | t                |                     |          |                       |                   |                               |        |  |
| Descriptio | n                 | On shift   | Time Period      |                     |          |                       |                   |                               |        |  |
| Time Of D  | ay Start*         | 08:00      |                  |                     | ٢        |                       |                   |                               |        |  |
| Time of Da | ay End*           | 16:00      |                  |                     | 0        |                       |                   |                               |        |  |
| Repeat Ev  | ery 🖸 W           | eek from   | Mon              |                     |          | ᅌ through             | Fri               |                               | 2      |  |
|            | ⊖ Ye              | ar on      | None             |                     |          | 0                     | None              |                               | 0      |  |
|            | un                | til        | None             |                     |          | 0                     | None              |                               | 0      |  |
|            | Ciear             | rнереат    |                  |                     |          |                       |                   |                               |        |  |
| Save       |                   |            |                  |                     |          |                       |                   |                               |        |  |
|            |                   |            |                  |                     |          |                       |                   |                               |        |  |
| (i) *- in  | dicates re        | quired ite | ım.              |                     |          |                       |                   |                               |        |  |
|            |                   |            |                  |                     |          |                       |                   |                               |        |  |
|            |                   |            |                  |                     |          |                       |                   |                               |        |  |
|            |                   |            |                  |                     |          |                       |                   |                               |        |  |
|            |                   |            |                  |                     |          |                       |                   |                               |        |  |
|            |                   |            |                  |                     |          |                       |                   |                               |        |  |
|            |                   |            |                  |                     |          |                       |                   |                               |        |  |
|            |                   |            |                  |                     |          |                       |                   |                               |        |  |
|            |                   |            |                  |                     |          |                       |                   |                               |        |  |
|            |                   |            |                  |                     |          |                       |                   |                               |        |  |
|            |                   |            |                  |                     |          |                       |                   |                               |        |  |

#### Stap 2. De twee off-Shift-tijdsperioden maken

Eén van duizend uur tot 800 uur. De andere van 1600 uur tot 2400 uur.

1. In het gedeelte Unified CM Administration van de webpagina navigeer je naar **Call Routing > Class** of **Control > Time Period** zoals in deze afbeelding wordt getoond.

| cisco          | C<br>F | Cisco Un     | nified CM A              | d m<br>ons | inistration<br>Solutions                                                                                                    |
|----------------|--------|--------------|--------------------------|------------|----------------------------------------------------------------------------------------------------|
| System -       | Cal    | Routing +    | Media Resources -        | A          | dvanced Features 👻 Device 👻 Application 👻 User Management 👻 Bulk Administration 👻 Help 👻                                                          |
| la constanti d |        | AAR Group    |                          |            |                                                                                                    |
|                |        | Dial Rules   |                          | •          |                                                                                                    |
| 👩 Th           |        | Route Filter |                          |            | an insufficient number of licenses. Configure additional licenses in your Cisco Prime License                                                     |
| 🥌 pre          |        | Route/Hunt   |                          |            |                                                                                                    |
| 🔔 w/           |        | SIP Route F  | Pattern                  |            | is configured. This is required to recover your system in case of failure.                                                                        |
| _              |        | Class of Co  | ontrol                   | •          | Access List                                                                                                    |
|                |        | Intercom     |                          | •          | Time Period                                                                                                    |
| Cisc           |        | Client Matte | er Codes                 |            | Time Schedule                                                                                                    |
|                |        | Forced Auth  | horization Codes         |            | Partition                                                                                                    |
| System         |        | Emergency    | Location                 | •          | Calling Search Space                                                                                                    |
| VMwan          |        | Translation  | Pattern                  |            | pn(K) CPU E7- 2870 @ 2.40GHz, disk 1: 110Gbytes, 6144Mbytes RAM, Partitions aligned                                                               |
|                |        | Call Park    |                          |            |                                                                                                    |
|                |        | Directed Ca  | ill Park                 |            |                                                                                                    |
| User admin     |        | Call Pickup  | Group                    |            | April 24, 2016 6:57:28 PM IST, to node 10.106.106.200, from 10.65.51.182 using HTTPS                                                              |
| Convright @    |        | Directory No | umber                    |            |                                                                                                    |
| All rights res |        | Meet-Me Nu   | umber/Pattern            |            |                                                                                                    |
| This product   |        | Conference   | Now                      |            | pject to United States and local country laws governing import, export, transfer and use. Delivery of Cisco cryptographic products does not imply |
| encryption.    |        | Dial Plan In | staller                  |            | s are responsible for compliance with U.S. and local country laws. By using this product you agree to comply with applicable laws and regulation  |
|                |        | Route Plan   | Report                   |            |                                                                                                    |
| A summary      |        | Transformat  | tion                     | •          | products may be found at our Export Compliance Product Report web site.                                                                           |
| For informat   |        | Mobility     |                          | •          | anager please visit our Unified Communications System Documentation web site.                                                                     |
| For Cisco Te   |        | Logical Part | tition Policy Configurat | ion        | support web site.                                                                                                    |
|                |        | External Ca  | Il Control Profile       |            |                                                                                                    |
|                |        | HTTP Profil  | le                       |            |                                                                                                    |
|                |        | Call Control | I Discovery              | •          |                                                                                                    |
|                |        | Global Dial  | Plan Replication         | •          |                                                                                                    |
| https://10.10  | 06.1   | 06.200/ccm   | admin/timeperiodFin      | dList      | do                                                                                                    |

2. Klik op **Add New** en voer het tijdbereik in voor de periode **Off Shift-tijd**. In dit geval selecteert u elke week 0000 - 0800 uur, van maandag tot en met vrijdag, en kiest u **Opslaan** zoals in deze afbeelding.

| cisco For                                                   | Cisco Unified                                | ied CM Administration               |             |             |                   |                       |        |  |
|-------------------------------------------------------------|----------------------------------------------|-------------------------------------|-------------|-------------|-------------------|-----------------------|--------|--|
| System - Call Ro                                            | outing 👻 Me                                  | dia Resources - Advanced Features - | Device 👻 Ap | plication 👻 | User Management 👻 | Bulk Administration 👻 | Help 👻 |  |
| Time Period Cor                                             | figuration                                   |                                     |             |             |                   |                       |        |  |
| Save                                                        |                                              |                                     |             |             |                   |                       |        |  |
| Status                                                      | dy                                           |                                     |             |             |                   |                       |        |  |
| Time Period Inf                                             | ormation —                                   |                                     |             |             |                   |                       |        |  |
| Name*<br>Description<br>Time Of Day Star<br>Time of Day End | Off_Shift<br>Off Shift<br>* 00:00<br>* 08:00 | _1<br>Time Period 1                 | 0           |             |                   |                       |        |  |
| Repeat Every 💿                                              | Week from                                    | Mon                                 |             | through     | Fri               |                       | 0      |  |
| ۰<br>ا                                                      | Year on<br>until<br>Clear Repeat             | None                                | 1           | 0           | None              |                       | 0      |  |
| Save                                                        | s required ite                               | m.                                  |             |             |                   |                       |        |  |

3. Voer eveneens een nieuwe tijdsperiode in van 1600 uur tot 2400 uur. Deze tijdsperiode wordt Off\_Shift\_2 genoemd zoals in deze afbeelding.

| diada<br>cisco | Cisco Unif<br>For Cisco Unified | ied CM Ad       | ministration        |          |               |                   |                     |      |  |
|----------------|---------------------------------|-----------------|---------------------|----------|---------------|-------------------|---------------------|------|--|
| System +       | Call Routing - Me               | dia Resources 👻 | Advanced Features 👻 | Device - | Application + | User Management 👻 | Bulk Administration | Help |  |
| Time Perio     | d Configuration                 |                 |                     |          |               |                   |                     |      |  |
| Save           |                                 |                 |                     |          |               |                   |                     |      |  |
| Status         | s: Ready                        |                 |                     |          |               |                   |                     |      |  |
| Time Perio     | od Information —                |                 |                     |          |               |                   |                     |      |  |
| Name*          | Off_Shift                       | _2              |                     |          |               |                   |                     |      |  |
| Description    | Off Shift                       | Time Period 2   |                     |          |               |                   |                     |      |  |
| Time Of Da     | y Start* 16:00                  |                 |                     | 0        |               |                   |                     |      |  |
| Time or Da     | y End 24:00                     | (               |                     | 0        | D through     |                   |                     |      |  |
| Repeat Eve     | Vear on                         | None            |                     |          | o through     | None              |                     |      |  |
|                | until                           | None            |                     |          | 0             | None              |                     | 0    |  |
|                | Clear Repeat                    |                 |                     |          | -             |                   |                     |      |  |
| Save           | dicates required ite            | m.              |                     |          |               |                   |                     |      |  |

#### Stap 3. De tijdsperioden aan de tijdsperiodes toevoegen

1. Ga in het gedeelte Unified CM Administration van de webpagina naar **Call Routing > Class of Control** > **Time Schedule** zoals in deze afbeelding.

| cisco      | Cisco Unified CM Adm<br>For Cisco Unified Communications | ninistration<br>s Solutions                                                              |  |
|------------|----------------------------------------------------------|------------------------------------------------------------------------------------------|--|
| System +   | Call Routing - Media Resources - Ad                      | dvanced Features v Device v Application v User Management v Bulk Administration v Help v |  |
| Find and I | AAR Group                                                |                                                                                          |  |
| 👍 Add N    | Dial Rules  Route Filter                                 | Delete Selected                                                                          |  |
| - Status - | Route/Hunt                                               |                                                                                          |  |
| (i)        | SIP Route Pattern                                        |                                                                                          |  |
|            | Class of Control                                         | Access List                                                                              |  |
| Time Sc    | Intercom •                                               | Time Period                                                                              |  |
| Time Sc    | Client Matter Codes                                      | Time Schedule                                                                            |  |
| Find Time  | Forced Authorization Codes                               | Partition Find Clear Filter 🜵 🚥                                                          |  |
|            | Emergency Location (ELIN) Groups                         | Calling Search Space Description                                                         |  |
|            | Translation Pattern                                      | Applies to all days and times                                                            |  |
|            | Call Park                                                |                                                                                          |  |
| Add Nev    | Directed Call Park                                       | ctea                                                                                     |  |
|            | Call Pickup Group                                        |                                                                                          |  |
|            | Directory Number                                         |                                                                                          |  |
|            | Meet-Me Number/Pattern                                   |                                                                                          |  |
|            | Conference Now                                           |                                                                                          |  |
|            | Dial Plan Installer                                      |                                                                                          |  |
|            | Route Plan Report                                        |                                                                                          |  |
|            | Transformation                                           |                                                                                          |  |
|            | Mobility •                                               |                                                                                          |  |
|            | Logical Partition Policy Configuration                   |                                                                                          |  |
|            | External Call Control Profile                            |                                                                                          |  |
|            | HTTP Profile                                             |                                                                                          |  |
|            | Call Control Discovery                                   |                                                                                          |  |
|            | Global Dial Plan Replication                             |                                                                                          |  |
|            |                                                          |                                                                                          |  |
|            |                                                          |                                                                                          |  |

2. Klik op Add New en maak een nieuwe Time Schedule On-Shift zoals in deze afbeelding.

| cisco For Cisco         | Unified CM Administration                              |                       |                   |                       |        |  |  |
|-------------------------|--------------------------------------------------------|-----------------------|-------------------|-----------------------|--------|--|--|
| System - Call Routing - | Media Resources • Advanced Features • D                | evice • Application • | User Management 👻 | Bulk Administration + | Help 👻 |  |  |
| Time Schedule Config    | uration                                                |                       |                   |                       |        |  |  |
| 🔜 Save 🗙 Delete         | Copy 🕂 Add New                                         |                       |                   |                       |        |  |  |
| - Status                |                                                        |                       |                   |                       |        |  |  |
| Add successful          |                                                        |                       |                   |                       |        |  |  |
| Time Schedule Inform    | nation                                                 |                       |                   |                       |        |  |  |
| Name* On Shift          |                                                        |                       |                   |                       |        |  |  |
| Description On Shift Ti | me Schedule                                            |                       |                   |                       |        |  |  |
| - Time Period Informa   | tion                                                   |                       |                   |                       |        |  |  |
| Available Time Periods  | All the time<br>Off_Shift_1<br>Off_Shift_2<br>On_Shift | ÷                     |                   |                       |        |  |  |
|                         | **                                                     |                       |                   |                       |        |  |  |
| Selected Time Periods   |                                                        | <b>`</b>              |                   |                       |        |  |  |
| Save Delete Co          | py Add New                                             |                       |                   |                       |        |  |  |
| (i) *- indicates requi  | red item.                                              |                       |                   |                       |        |  |  |
|                         |                                                        |                       |                   |                       |        |  |  |

3. De tijdsperiode On\_Shift wordt toegevoegd aan het tijdpad zoals in deze afbeelding.

| cisco                | Cisco I         | Unified CM Administration                  |                      |                     |                       |        |  |  |
|----------------------|-----------------|--------------------------------------------|----------------------|---------------------|-----------------------|--------|--|--|
| System •             | Call Routing -  | Media Resources + Advanced Features +      | Device - Application | • User Management • | Bulk Administration + | Help 👻 |  |  |
| Time Sch             | edule Config    | uration                                    |                      |                     |                       |        |  |  |
| Save                 | X Delete        | Copy 🕂 Add New                             |                      |                     |                       |        |  |  |
| - Status -           |                 |                                            |                      |                     |                       |        |  |  |
| () Add               | successful      |                                            |                      |                     |                       |        |  |  |
| Time Sc              | hedule Inform   | nation                                     |                      |                     |                       |        |  |  |
| Name*                | On Shift        |                                            |                      |                     |                       |        |  |  |
| Descripti            | on On Shift Tir | ne Schedule                                |                      |                     |                       |        |  |  |
| Time Pe              | riod Informa    | tion                                       |                      |                     |                       |        |  |  |
| Available            | Time Periods    | All the time<br>Off_Shift_1<br>Off_Shift_2 | ÷                    |                     |                       |        |  |  |
|                      |                 | **                                         |                      |                     |                       |        |  |  |
| Selected             | Time Periods    | On_Shift                                   | , X                  |                     |                       |        |  |  |
| Save                 | Delete Co       | ov Add New                                 |                      |                     |                       |        |  |  |
| <ol> <li></li> </ol> | indicates requi | red item.                                  |                      |                     |                       |        |  |  |

4. Maak op dezelfde manier een ander Tijdschema Off\_Shift en voeg de twee tijdsperioden Off\_Shift\_1 en Off\_shift\_2 toe zoals in deze afbeelding.

| cisco      | Cisco For Cisco | Unified CM A             | dministration       |          |               |                   |                     |          |  |  |
|------------|-----------------|--------------------------|---------------------|----------|---------------|-------------------|---------------------|----------|--|--|
| System +   | Call Routing    | Media Resources +        | Advanced Features + | Device + | Application + | User Management + | Bulk Administration | • Help • |  |  |
| Time Scho  | edule Config    | uration                  |                     |          |               |                   |                     |          |  |  |
| Save       | X Delete        | Copy 🔂 Add               | New                 |          |               |                   |                     |          |  |  |
| Status -   |                 |                          |                     |          |               |                   |                     |          |  |  |
| (i) Upda   | ate successful  |                          |                     |          |               |                   |                     |          |  |  |
| Time Sch   | edule Inform    | mation                   |                     |          |               |                   |                     |          |  |  |
| Name*      | Off Shift       |                          |                     |          |               |                   |                     |          |  |  |
| Descriptio | off Shift Ti    | me Schedule              |                     |          |               |                   |                     |          |  |  |
| Time Per   | iod Informa     | tion                     |                     |          |               |                   |                     |          |  |  |
| Available  | Time Periods    | All the time<br>On_Shift |                     | *        |               |                   |                     |          |  |  |
|            |                 |                          |                     | -        |               |                   |                     |          |  |  |
|            |                 | **                       |                     |          |               |                   |                     |          |  |  |
| Selected   | Time Periods    | Off_Shift_1              |                     | *        |               |                   |                     |          |  |  |
|            |                 | on_onn_cr                |                     |          | X             |                   |                     |          |  |  |
|            |                 |                          |                     | Ŧ        |               |                   |                     |          |  |  |
|            |                 |                          |                     |          |               |                   |                     |          |  |  |
| Save       | Delete Co       | Add New                  |                     |          |               |                   |                     |          |  |  |
| (i) ···    | ndicates requi  | red item.                |                     |          |               |                   |                     |          |  |  |
| 0          |                 |                          |                     |          |               |                   |                     |          |  |  |
|            |                 |                          |                     |          |               |                   |                     |          |  |  |
|            |                 |                          |                     |          |               |                   |                     |          |  |  |
|            |                 |                          |                     |          |               |                   |                     |          |  |  |
|            |                 |                          |                     |          |               |                   |                     |          |  |  |

#### Stap 4. Wijs de Tijdschema's toe aan de respectieve scheidingen

1. Wijs de On-Shift Tijdschema toe aan de partitie On\_Shift\_Partition zoals in deze afbeelding.

| cisco       | Cisco Unified CM Administration<br>For Cisco Unified Communications Solutions |                                                              |
|-------------|-------------------------------------------------------------------------------|--------------------------------------------------------------|
| System +    | Call Routing • Media Resources • Advanced Features • Device •                 | Application + User Management + Bulk Administration + Help + |
| Partition C | onfiguration                                                                  |                                                              |
| Save        | 🗙 Delete   🍟 Reset 🥖 Apply Config 👍 Add New                                   |                                                              |
| Status      | : Ready                                                                       |                                                              |
| Partition I | information                                                                   |                                                              |
| Name*       | On_Shift_Partition                                                            |                                                              |
| Description | On_Shift_Partition                                                            |                                                              |
| Time Scher  | dule On Shift                                                                 |                                                              |
| Time Zone   | Originating Device                                                            |                                                              |
|             | Specific Time Zone     (GMT) Etc/GMT                                          | Ŧ                                                            |
|             |                                                                               |                                                              |
| Save        | Delete Reset Apply Config Add New                                             |                                                              |
| (i) *- ind  | licates required item.                                                        |                                                              |

2. Wijs het Off-Shift Tijdschema toe aan de partitie Off\_Shift\_Partition zoals in deze afbeelding.

| cisco F                                                              | Cisco Unified CM Administration                                                                                                    |                                                                     |
|----------------------------------------------------------------------|----------------------------------------------------------------------------------------------------|---------------------------------------------------------------------|
| System - Cal                                                         | Routing • Media Resources • Advanced Features • Device •                                                                            | Application      User Management      Bulk Administration      Help |
| Partition Con                                                        | figuration                                                                                                    |                                                                     |
| 🕞 Save 🎽                                                             | 🕻 Delete 🎦 Reset 🥒 Apply Config 🏰 Add New                                                                                           |                                                                     |
| Status                                                               | uccessful                                                                                                    |                                                                     |
|                                                                      |                                                                                                    |                                                                     |
| Partition Info<br>Name*<br>Description<br>Time Schedule<br>Time Zone | Off_Shift_Partition Off_Shift_Partition  Off_Shift_Partition  Off Shift  Off Shift   Off Shift    Specific Time Zone  (GMT) Etc/GMT |                                                                     |
| Save Del                                                             | ete Reset Apply Config Add New                                                                                                    |                                                                     |

Stap 5. Maak 2 Similar Directory Nummers en wijs een toe aan de Partitie On\_Shift\_ Partitie en de andere aan de Partitie Off\_Shift\_Partition

| aluda Cisco Un                | ified CM Ad         | ministration        |          |               |                   |                       |          |
|-------------------------------|---------------------|---------------------|----------|---------------|-------------------|-----------------------|----------|
| CISCO For Cisco Unifi         | ied Communication   | ns Solutions        |          |               |                   |                       | арр      |
| System - Call Routing - I     | Media Resources 👻   | Advanced Features 👻 | Device - | Application - | User Management 👻 | Bulk Administration 👻 | Help 👻   |
| Directory Number Config       | uration             |                     |          |               |                   |                       |          |
| Save                          |                     |                     |          |               |                   |                       |          |
| - Status                      |                     |                     |          |               |                   |                       |          |
| i Status: Ready               |                     |                     |          |               |                   |                       |          |
| - Directory Number Inform     | nation              |                     |          |               |                   |                       |          |
| Directory Number*             | 1234                |                     |          | to            |                   |                       | Urgent I |
| Route Partition               | Off_Shift_Partition |                     |          | 0             |                   |                       |          |
| Description                   | DN active from 08   | 00hrs to 1600hrs    |          |               |                   |                       |          |
| Alerting Name                 |                     |                     |          |               |                   |                       |          |
| ASCII Alerting Name           |                     |                     |          |               |                   |                       |          |
| External Call Control Profile | < None >            |                     |          | 0             |                   |                       |          |
| Active                        |                     |                     |          |               |                   |                       |          |
|                               |                     |                     |          |               |                   |                       |          |

| CISCO For Cisco U         | Jnified CM Administration             |                     |                   |                             | арр      |
|---------------------------|---------------------------------------|---------------------|-------------------|-----------------------------|----------|
| System - Call Routing -   | Media Resources - Advanced Features - | Device - Applicatio | on 👻 User Managem | ent 👻 Bulk Administration 👻 | Help 👻   |
| Directory Number Cor      | nfiguration                           |                     |                   |                             |          |
| Save                      |                                       |                     |                   |                             |          |
| - Status                  |                                       |                     |                   |                             |          |
| Status: Ready             |                                       |                     |                   |                             |          |
| Directory Number Inf      | ormation                              |                     |                   |                             |          |
| Directory Number*         | 1234                                  |                     | to                |                             | Urgent F |
| Route Partition           | On_Shift_Partition                    | 0                   |                   |                             |          |
| Description               | DN active from 0800hrs to 1600hrs     |                     |                   |                             |          |
| Alerting Name             |                                       |                     |                   |                             |          |
| ASCII Alerting Name       |                                       |                     |                   |                             |          |
| External Call Control Pro | ofile < None >                        | 0                   |                   |                             |          |
| Active                    |                                       |                     |                   |                             |          |
|                           |                                       |                     |                   |                             |          |

### Verifiëren

Tijdens 0800 -1600 uur, kan de Call de DN 1234 raken in de On\_Shift\_Partition, die de DN van een telefoon kan zijn. Op andere momenten, kan de vraag DN 1234 in de Off\_Shift\_Partition raken, die of aan Voice Mail, of een Vertaal Patroon kan richten om de Vraag aan een de agentenaantal van het Front Desk te richten.

### Problemen oplossen

Er is momenteel geen specifieke troubleshooting-informatie beschikbaar voor deze configuratie.

#### Over deze vertaling

Cisco heeft dit document vertaald via een combinatie van machine- en menselijke technologie om onze gebruikers wereldwijd ondersteuningscontent te bieden in hun eigen taal. Houd er rekening mee dat zelfs de beste machinevertaling niet net zo nauwkeurig is als die van een professionele vertaler. Cisco Systems, Inc. is niet aansprakelijk voor de nauwkeurigheid van deze vertalingen en raadt aan altijd het oorspronkelijke Engelstalige document (link) te raadplegen.